### Hướng dẫn kiểm tra thông tin đăng ký thuế

Hộ kinh doanh, hộ gia đình, cá nhân thực hiện tra cứu thông tin đăng ký thuế và đối chiếu khớp đúng hoặc không khớp đúng với mã định danh cá nhân trên Cơ sở dữ liệu quốc gia về dân cư như sau:

#### Tra cứu mã định danh trên VneID

Để tra cứu mã định danh trên VneID, NNT thực hiện theo các bước như sau:

Bước 1: Đăng nhập ứng dụng VNeID trên điện thoại với mật khẩu VNeID đã tạo trước đó.

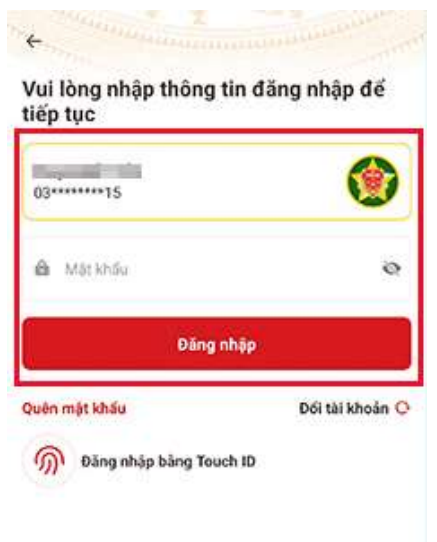

#### Bước 2: Chọn mục Ví giấy tờ

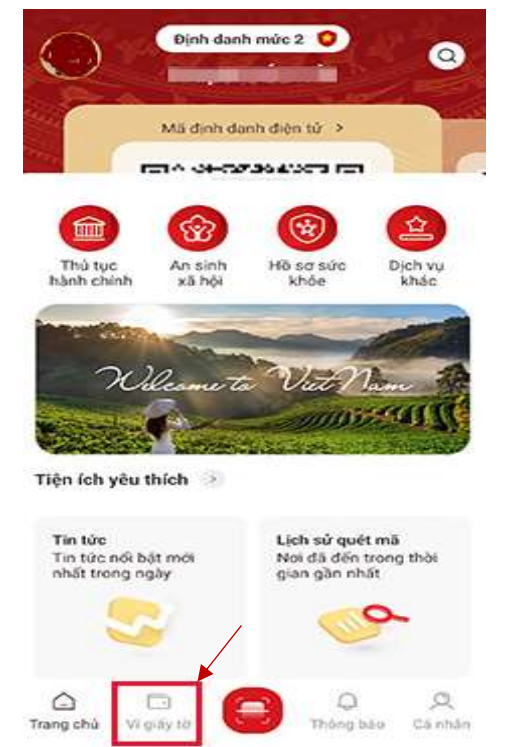

Bước 3: Xem thông tin cá nhân: Tại mục ví giấy tờ sẽ lưu thông tin chính về thẻ CCCD cùng các thông tin về giấy tờ tùy thân khác của cá nhân. Bạn chọn mục "Thông tin".

| Thông tin côn         | g dân            |                  |
|-----------------------|------------------|------------------|
| 0                     | 114              |                  |
| 1999 -                | - 10             |                  |
|                       | Act              |                  |
| (@ Thôn               | g tin            | Э тьё ссср       |
| Tài khoản mức 2 🔇     |                  |                  |
| Tài khoản của bạn đ   | lå được định dan | nh điện tử mức 2 |
| []                    | 0                | <b>N</b>         |
| Tich hợp thông<br>tin | Đãng kỷ xé       | Giấy phép lài xe |

Bước 4: Kiểm tra số định danh cá nhân: Tại mục thông tin bạn sẽ nhận được kết quả tra cứu **mã định danh cá nhân** và các thông tin cá nhân cơ bản khác.

Lưu ý: đảm bảo tài khoản đã được định danh mức 2.

| ← Thông tin cá nhân                 | )                                                           |
|-------------------------------------|-------------------------------------------------------------|
| Định danh n<br>Số định danh cá nhân | núc 2 😧                                                     |
| Giới tính                           | Nam                                                         |
| Ngày sinh                           | 28-03-1993                                                  |
| Số điện thoại                       | 0053009493                                                  |
| Noi thường trủ Thi II Tr<br>Ba      | urinile Xuite Trailing Hopfin<br>do Fluding, Historian Byth |

#### ✤ Tra cứu thông tin đăng ký thuế:

Để tra cứu thông tin đăng ký thuế, NNT có thể lựa chọn một trong các cách sau đây để thực hiện:

# *Cách 1:* Tra cứu trên trang Tra cứu thông tin NNT của Cục Thuế tại địa chỉ: <u>https://tracuunnt.gdt.gov.vn/tcnnt/mstcn.jsp</u>

Bước 1: Hệ thống hiển thị 02 lựa chọn tra cứu: chọn tra cứu thông tin về người nộp thuế thu nhập cá nhân.

| 25 tracuun | nt.gdt.gov.vn/tcnnt/mstcn.jsp#                                                          |
|------------|-----------------------------------------------------------------------------------------|
| M Gmail    | 💶 YouTube 💡 Maps 🔞 ð 🔇 🛓 Thẻ mới 🚔 Thư - dtnthien.han 🔞 Luật Doanh nghiệp 🔞 Luật quản l |
|            | THUẾ VIỆT NAM   CỤC THUẾ - BỘ TÀI CHÍNH                                                 |
|            | Trang Chu                                                                               |
|            |                                                                                         |
|            | Thông tin về người nộp thuế   Thông tin về người nộp thuế TNCN                          |
|            | Mã số thuế                                                                              |
|            | Họ và tên                                                                               |
|            | Địa chỉ                                                                                 |
|            | Số chứng minh thư/Thẻ căn cước                                                          |
|            | Mã xác nhận*                                                                            |
|            | Tra cứu Nhập lại                                                                        |
|            | Lưu ý: Sử dụng font Unicode (TCVN:6909:2001 dạng dựng sẵn) để nhập tiếng Việt có dấu.   |

Bước 2: - Nhập một trong những thông tin sau: Mã số thuế; Họ và tên; Địa chỉ; Số chứng minh thư/Thẻ căn cước.

- Nhập mã xác nhận (bắt buộc);
- Ấn nút tra cứu.

| Т           | hông tin về ng    | ười nộp thuế                                         | Thông tin về r               | người nộp thuế TNCN                       |                        |                                        |                                             |
|-------------|-------------------|------------------------------------------------------|------------------------------|-------------------------------------------|------------------------|----------------------------------------|---------------------------------------------|
|             |                   | Mã số thuế                                           |                              |                                           |                        |                                        |                                             |
|             |                   | Họ và tên                                            |                              |                                           |                        |                                        |                                             |
|             |                   | Địa chỉ                                              |                              |                                           |                        |                                        |                                             |
|             | Số chứng r        | minh thư/Thẻ căn cước                                |                              |                                           |                        |                                        |                                             |
| Luu<br>BÁNG | ý: Sử dụng font U | Mẫ xác nhận*<br>nicode (TCVN:6909:2001 c<br>TRA CỨU: | Tra cứu (lạng dụng sẵn) để n | Nhập lại<br>hập tiếng Việt có đầu.        |                        |                                        | Trang: >>                                   |
| STT         | Mã số thuế        | Tên người i                                          | nộp thuế                     | Cơ quan thuế                              | Số CMT/Thể<br>căn cước | Ngày thay<br>đổi thông<br>tin gần nhất | Ghi chủ                                     |
| 1           |                   | - In Khân Thiên                                      |                              | Tp. Hà Nội - VP Chi cục Thuế<br>khu vực l |                        | -7521                                  | NNT đang hoạt động (đã được<br>cấp GCN ĐKT) |

Bước 3. Xem chi tiết: Khi hiển thị thông tin chung của người nộp thuế hoặc thông tin về người nộp thuế thu nhập cá nhân. Để xem chi tiết hãy click vào tên người nộp thuế.

| T    | hông tin về ng    | ười nộp thuế           | Thông tin về r                     | người nộp thuế TNCN                       |                        |                                        |                                             |
|------|-------------------|------------------------|------------------------------------|-------------------------------------------|------------------------|----------------------------------------|---------------------------------------------|
|      |                   | Mã số thuế             |                                    |                                           |                        |                                        |                                             |
|      |                   | Họ và tên              |                                    |                                           |                        |                                        |                                             |
|      |                   | Địa chỉ                |                                    |                                           |                        |                                        |                                             |
|      | Số chứng r        | minh thư/Thẻ căn cước  |                                    |                                           |                        |                                        |                                             |
|      |                   | Mã xác nhận"           |                                    | <b>axice</b> k                            |                        |                                        |                                             |
| Luu  | ý: Sử dụng font U | nicode (TCVN:6909:2001 | Tra cứu (1<br>dạng dựng sẵn) để ni | lhập lại<br>hập tiếng Việt có dấu.        |                        |                                        |                                             |
| BÁNG | THÔNG TIN         | TRA CỨU:               |                                    | -                                         |                        |                                        | Trang: >>                                   |
| STT  | Mã số thuế        | Tên người              | nộp thuế                           | Cơ quan thuế                              | Số CMT/Thẻ<br>căn cước | Ngày thay<br>đổi thông<br>tin gần nhất | Ghi chú                                     |
| 1    |                   | ar ine khản thiên      |                                    | Tp. Hà Nội - VP Chi cục Thuế<br>khu vực I | 01190019269            | 0.092021                               | NNT đang hoạt động (đã được<br>cấp GCN ĐKT) |

Bước 4: Kết quả tra cứu sẽ hiển thị các thông tin về mã số thuế, tên người nộp thuế, cơ quan thuế, **số CMND/thẻ căn cước**, ngày cấp mã số thuế, trạng thái hoạt động.

| triving militie righter i                                                                                                    | iộp thuế                 | Thông tin về người nộp thuế TNCN                               |                          |
|----------------------------------------------------------------------------------------------------|--------------------------|----------------------------------------------------------------|--------------------------|
|                                                                                                    | Mã số thuế               |                                                                |                          |
|                                                                                                    | Ho và tên                |                                                                |                          |
|                                                                                                    | Địa chỉ                  |                                                                |                          |
| Số chứng minh t                                                                                                    | hư/Thẻ căn cước          |                                                                |                          |
|                                                                                                    | Mã xác nhận*             |                                                                |                          |
| Lưu ý: Sử dụng font Unicode                                                                                                    | (TCVN:6909:2001          | Tracéu (Hháp lai)<br>dang dưng sẵn) để nhập tiếng Việt có dầu. |                          |
| iống tin chi tiết ĐTNT:                                                                                                    | :                        |                                                                | Quay về kết quả tìm kiếr |
| Mã số thuế                                                                                                    | 5                        | 2                                                              |                          |
|                                                                                                    | -                        |                                                                |                          |
| Tên người nộp thuế                                                                                                    | _                        |                                                                |                          |
| Tên người nộp thuế<br>Số CMT/Thẻ căn cước                                                                                                 |                          |                                                                |                          |
| Tên người nộp thuế<br>Số CMT/Thẻ căn cước<br>Nơi đăng ký quản lý                                                                          | Tp. Há Nội - V           | P Chi cục Thuế khu vực I                                       |                          |
| Tên người nộp thuế<br>Số CMT/Thẻ căn cước<br>Nơi đăng ký quản lý<br>Địa chỉ trụ sở                                                        | Tp. Há Nội - V           | P Chi cục Thuế khu vực I                                       |                          |
| Tên người nộp thuế<br>Số CMT/Thẻ căn cước<br>Nơi đăng ký quản lý<br>Địa chỉ trụ sở<br>Tính/TP                                             | Tp. Hả Nội - V<br>Hà Nội | P Chi cục Thuế khu vực I                                       |                          |
| Tên người nộp thuế<br>Số CMT/Thế căn cước<br>Nơi đăng ký quản lý<br>Địa chỉ trụ sở<br>Tính/TP<br>Quận/Huyện                               | Tp. Há Nội - V<br>Hà Nội | /P Chi cục Thuế khu vực I                                      |                          |
| Tên người nộp thuế<br>Số CMT/Thé căn cước<br>Nơi đăng kỷ quân lý<br>Địa chỉ trụ sở<br>Tính/TP<br>Quận/Huyện<br>Điện thoại                 | Tp. Há Nội - V<br>Hà Nội | P Chi cục Thuế khu vực I                                       |                          |
| Tên người nộp thuế<br>Số CMT/Thẻ căn cước<br>Nơi đăng kỹ quản lý<br>Địa chỉ trụ sở<br>Tỉnh/TP<br>Quận/Huyện<br>Điện thoại<br>Ngày cấp MST | Tp. Hà Nội - V<br>Hà Nội | P Chi cục Thuế khu vực I                                       |                          |
| Tên người nộp thuế<br>Số CMT/Thẻ căn cước<br>Nơi đăng kỷ quân lý<br>Địa chỉ trụ sở<br>Tính/TP<br>Quận/Huyện<br>Điện thoại<br>Ngày cấp MST | Tp. Há Nội - V<br>Hà Nội | P Chi cục Thuế khu vực I                                       |                          |

+ Cách 2: Tra cứu trên trang Thuế điện tử của Cục Thuế tại địa chỉ: https://thuedientu.gdt.gov.vn/etaxnnt/Request

Bước 1: Chọn "Cá nhân" bên tay phải.

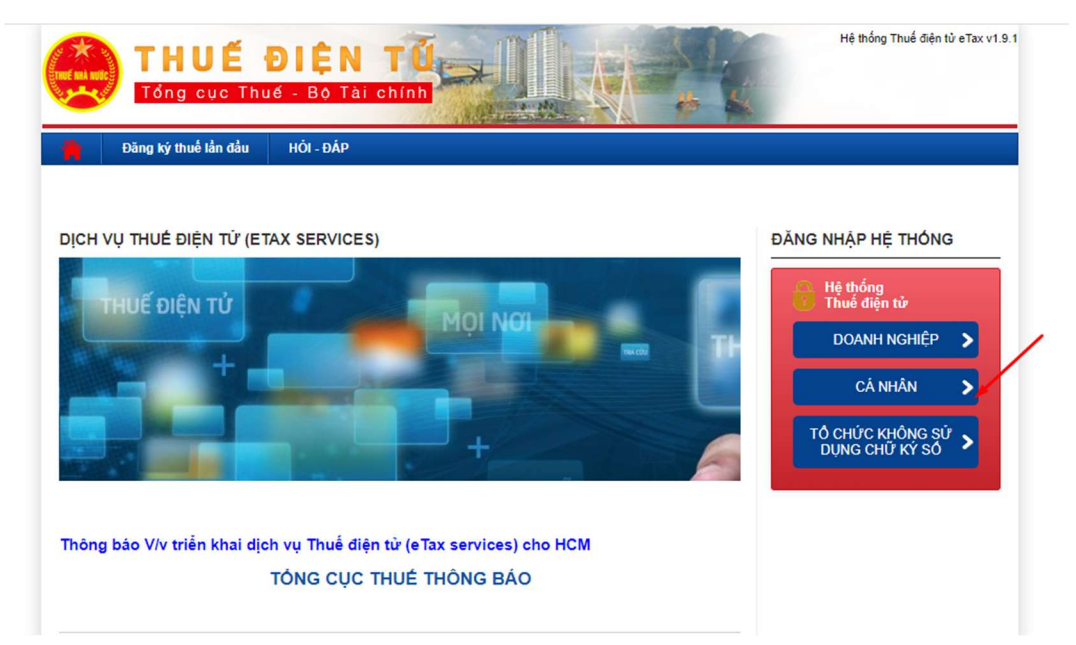

#### Bước 2: Bấm vào "Tra cứu thông tin người nộp thuế"

| THUẾ VIỆT NAM                                                                                                 |                                         | Hệ thống (Canhan v3.0.4 |  |  |
|----------------------------------------------------------------------------------------------------|-----------------------------------------|-------------------------|--|--|
| Tổng cục Thuế - Bộ Tải chỉnh<br>Nước Cộng Hòa Xả Hội Chủ Nghĩa Việt Nam                                       |                                         | Đảng ký Đảng nhập       |  |  |
| 🛔 Trang chủ Tra cứu thông tin NNT                                                                             | Đàng kỳ thuế lần đầu                    |                         |  |  |
| 1                                                                                                    |                                         |                         |  |  |
| th Tin tức                                                                                                    | <                                       |                         |  |  |
| THÔNG BÁO THUỆ ĐIỆN TỪ                                                                                        |                                         |                         |  |  |
| Thông bảo về việc thay đổi thông tin địa giới hành chính t<br>Quang, Thừa Thiên Huế và Đồng Nai<br>08/07/2021 | tại 04 tỉnh/thânh phố: Thanh Hóa, Tuyên | SCHRITTH CIER GOANCE    |  |  |
|                                                                                                    |                                         |                         |  |  |

Bước 3: Nhập mã số thuế hoặc số CMND, mã kiểm tra và bấm Tra cứu

|                         | nçi ona ngina riçi nam |                      |                | Đăng ký Đăng nhà |
|-------------------------|------------------------|----------------------|----------------|------------------|
| Trang chủ Tra           | a cứu thông tin NNT    | Đăng ký thuế lần đầu | - Internet and |                  |
| cứu thông tin người nộp | thuế                   |                      |                |                  |
|                         |                        |                      |                |                  |
|                         | Mã số th               | uế                   |                |                  |
|                         | So Cl<br>Mã kiểm tr    | AI                   | VELCO          |                  |
|                         | Wa Kieli u             | Tra cứu              | V BIIC C       |                  |
|                         |                        |                      |                |                  |
|                         |                        |                      |                |                  |
|                         |                        |                      |                |                  |

Bước 4: NNT xem thông tin chi tiết cột CCCD/CMT hoặc mã số thuế. Vui lòng nhập mã xác nhận theo hình ảnh và nhấn nút "Xem".

| 🕒 YouTube 🛛 💡 Maps   | 📧 đ 🔇 生 Thẻ mới    | 🥮 Thư - dtnthien.han 🔞 Luật    | t Doanh nghiệp 🧕 🖲 | Luật quản lý thuế 2 | S (8) Thông tư 78/20 |
|----------------------|--------------------|--------------------------------|--------------------|---------------------|----------------------|
| Tra cứu thông tin ng | ười nộp thuế       |                                |                    |                     |                      |
|                      |                    |                                |                    |                     |                      |
|                      | M                  | ã số thuế                      |                    |                     |                      |
|                      | Lo                 | ai giây tờ Chứng minh thư      | ~                  |                     |                      |
|                      | Ma                 | kiểm tra *                     | TV                 |                     |                      |
|                      | Wa                 |                                |                    |                     |                      |
| Wêt and tas after    |                    | Tra cứu Xem                    |                    |                     |                      |
| Ket qua tra cuu      |                    |                                |                    |                     |                      |
| STT Mã số thuế       | Tên người nộp thuế | Cơ quan thuế                   | CCCD/CMT           | Ngày cấp            | Trạng thái           |
|                      |                    | To Hà Nội - VP Chi cục Thuế ki | hu                 |                     | 00-NNT đang hoạt     |

Kết quả tra cứu sẽ hiển thị các thông tin về mã số thuế, tên người nộp thuế, cơ quan thuế, **số CMND/thẻ căn cước**, ngày cấp mã số thuế, trạng thái hoạt động.

*Cách 3: Tra cứu trên tài khoản giao dịch thuế điện tử của cá nhân tại ứng dụng icanhan hoặc eTaxMobile* (nếu cá nhân đã được cấp tài khoản giao dịch thuế điện tử với cơ quan thuế).

Bước 1: Đăng nhập ứng dụng Etaxmoblie trên điện thoại với với mã số thuế và mật khẩu.

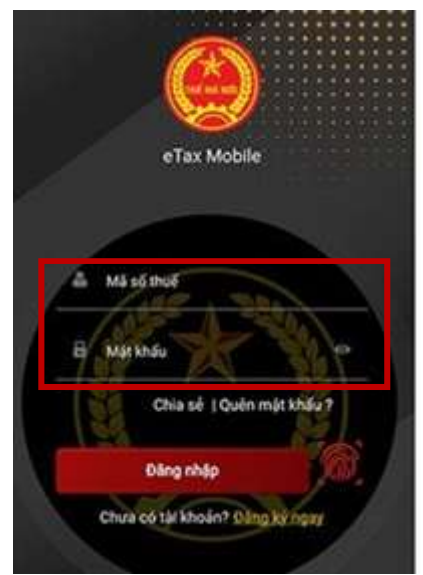

Bước 2: Mở ứng dụng, nhấn chọn "Tiện ích", sau đó chọn "Tra cứu thông tin NNT".

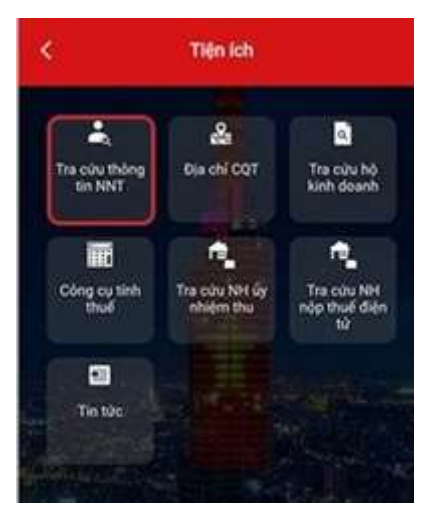

Bước 3. Nhập trường thông tin mã số thuế, mã kiểm tra, rồi nhấn vào "Tra cứu".Kết quả tra cứu sẽ hiển thị các thông tin về mã số thuế, tên người nộp thuế, cơ quan thuế, **số CMND/thẻ căn cước**, ngày cấp mã số thuế, trạng thái hoạt động.

| < Tra              | cứu thông tin NNT         |
|--------------------|---------------------------|
| Mã cố thúế         | 8                         |
| Loui gilly từ      | ccco ~                    |
| Số CMT/ thể COCC   | 02 02 03                  |
|                    | Tra cứu                   |
| Mã số thuế         | 8-10-00                   |
| Tên người nóp thuế | P                         |
| Co quan thuế       | Chi cục Thuế Quân Đống Đa |
| S& CMT/CCCD        | 0 5                       |
| Ngày cấp           | 09/06/2016                |
| Trang thill        | 00                        |

Trên đây là hướng dẫn NNT thực hiện kiểm tra thông tin đăng ký thuế. Chi cục Thuế Khu vực I đề nghị hộ gia đình, hộ kinh doanh, cá nhân kinh doanh, cá nhân chủ động kiểm tra để kịp thời cập nhật thông tin đăng ký thuế./.

## CHI CỤC THUẾ KHU VỰC I